# total ID

# 年度更新のご案内

## total IDの年度更新について

total IDは、東京書籍が発行する各種教材・サービスを横断的に利用するためのシステムで、1つのIDで複数の教材・サービスを利用することができます。

複数年にわたって教材をご使用になる場合は、年度更新を行うことで教材の配信や成績管理が正確に行われ より最適な学習環境を提供できます。現年度の情報を引き継ぎながら翌年度の情報を登録していきます。 年度更新の実施は、ID通知書に記載されたアカウントか、学校管理者のIDが必要になります。

年度更新は、翌年度の4月に実施いただくことが望ましいです。現年度の3月に実施しますと学習履歴や教科 書の単元情報が現年度と重なってしまい、成績管理が正確に行われなくなりますので、ご留意ください。

#### 必要なもの

- total ID年度更新のご案内(この冊子)
- ID通知書(ご契約時に送付したもの)

# 年度更新の流れ

| 学校管理サイトヘログインする       | ▶p. 2  | ▲ 必要に応じて実施してください。<br>同じ教育委員会内の学校の場合、学習履 |
|----------------------|--------|-----------------------------------------|
| ↓<br>1.転校・進学処理をする    | ▶p. 4  |                                         |
| ↓<br>2. ユーザーの年度更新をする | ►p. 8  | ①年度・学年の繰り上げ<br>②クラス替え<br>③新入生の登録、卒業生の削除 |
|                      |        |                                         |
| 3. サービス設定をする         | ▶p. 11 | 複数年でご利用の『タブドリLive!』や                    |
| 4. 教科書設定をする          | ▶p. 12 | 『みんなにもうとNIMUI!』では必要な設<br>定です。           |
| ◆ 完了                 |        |                                         |

#### 動作環境

画面サイズ:横幅1200px × 縦幅620px 以上
 対応Webブラウザ:Chrome/Safari/Edge
 Webブラウザ設定:JavaScript有効設定、Cookie有効設定、SSL対応、WebStorage、SessionStorageが有効な
 環境でご利用ください。
 Excelのバージョン:Excel2007以降の.xlsx形式のファイルを扱えるバージョンをご利用ください。
 通信環境:インターネットに接続し、通信速度の安定した環境でご利用ください。

# 学校管理サイトヘログインする

商品の契約時に、以下のようなID通知書を送付しております。内容をご確認ください。

| total ID                                                                                                    | 受注No.:           |
|----------------------------------------------------------------------------------------------------|------------------|
| ID通知書(total ID通知書)                                                                                                    |                  |
| ※マイアセス・CBT、タフドリLivel、NIMOTI、コクトレオンラインなどの商品・サービスに必要な情報が記載されます。                                                                                                    | 所在地(都道府県)、学校名    |
| アカウント発行URL(total ID 学校管理サイト)                                                                                                    |                  |
| URI: https://manager.tshoseki.jp/Web/Manager/(符号化コード/Log                                                                                                    | アカウント発行URL       |
| ログインID:<br>パスワード:<br>学校コード:                                                                                                    | ログインID・パスワード     |
| <ul> <li>タブレットのカナラなどで二次元二一ドを読みこもことで「tutar ID 学校皆種サイト」にアクセスできます。</li> <li>total IDは、東京書籍が発行する各種教科・サービスを模断的に利用するためのシステムで、1つのIDで複数の<br/>サービスを利用してもNUFAによったができます。</li> </ul> | ニ次元コード(total ID) |
| <ul> <li>◆ 操作手順については、上記 total ID 学校管理サイトにログイン後すぐの「ホーム」画面上の「スタートガイド」(PDI<br/>ンロード)をご覧ください。(商品によっては同封しております。)</li> </ul>                                                   | FØ ウ             |
| マイアセスURL<br>URL:https://myassess.tokyo-shoseki.co.jp/Top/(誇号化コード)                                                                                                    | マイアセスURL         |
| <ul> <li>マイアセスは東京書籍が提供する「新しい学び」のブラットフォームです。</li> <li>★ 標準学力調査の結果とタブドリLivelを連携する「復習サポート」の提供を予定してい</li> </ul>                                                              | <b>、ます。</b>      |
| マイアセス認証コード:                                                                                                    | 二次元コード(マイアセス)    |
| <ul> <li>①東京書籍サポートダイヤル</li> <li>○○○○○○○○○○○○○○○○○○○○○○○○○○○○○○○○○○○○</li></ul>                                                                                           |                  |
| (2)お問い合わせフォーム <u>https://www.tokyo-shoseki.co.jp/customer/</u>                                                                                                    |                  |

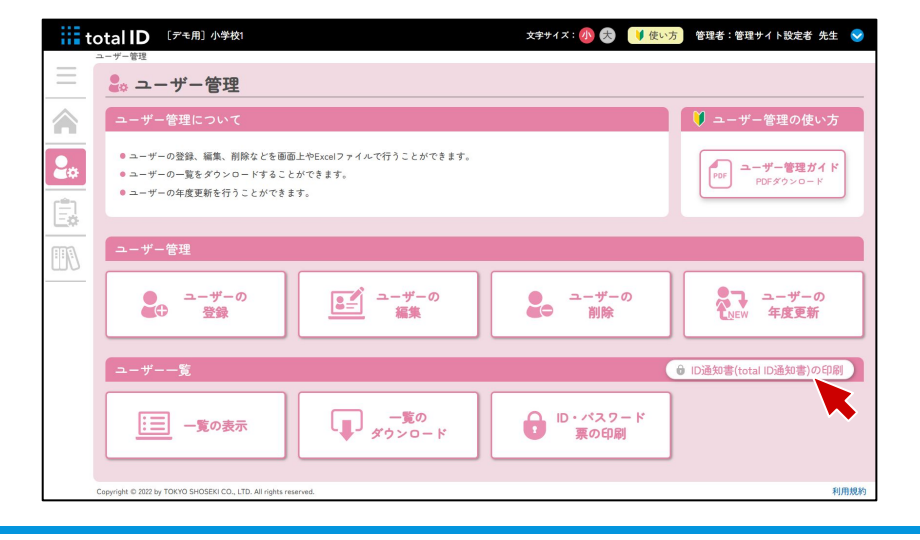

ID通知書は「ユーザー管理」のページから もダウンロードすることができます。

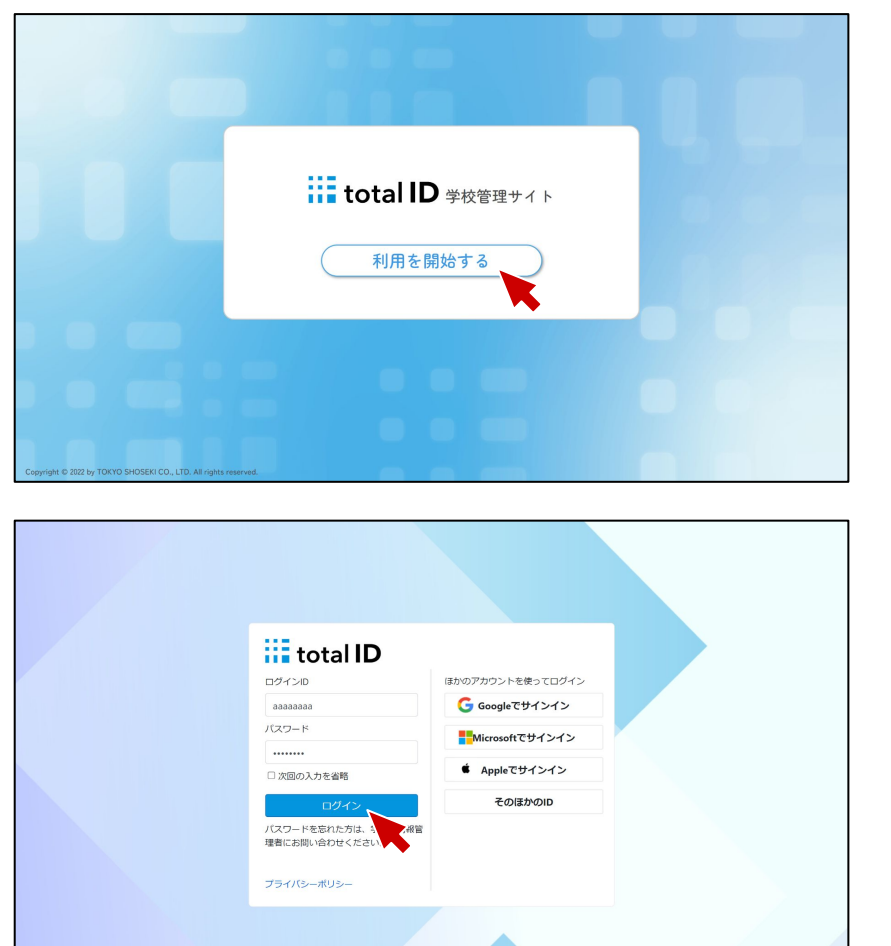

『ID通知書』に印刷されている二次元コー ドを読み込むか、アカウント発行URLを入力 してトップページにアクセスし、[利用を 開始する]を押下します。

IDとパスワードを入力し、 [ログイン] を 押下します。

| total ID 小学校                                                                                                    | 文字サイズ:🚳 😪 🔰 使い方) 管理者:管理サイト設定者 先生 🐧                                                                                                    |
|----------------------------------------------------------------------------------------------------|----------------------------------------------------------------------------------------------------|
| 🗐 利用規約                                                                                                    |                                                                                                    |
| total IDシステム利用規約                                                                                                    | マイアセス利用規約                                                                                                    |
| Hual Dシステム利用用約(以下、「実現所」といいます)に、利用回転、管理違及びニーマー<br>が、total Dシステムというつくであと反認為なこいでは適合のカントと見合い、管理するも<br>かのシステムを利用する即の為件を定めるものです。なお、実現的で使用する用品については菜4<br>歳(用用の意味)に、「選出」といいます)は、total Dシステム利用規約を定め、これによ<br>ウンステムを見見ます。<br>建築などないます。<br>第1条(本規約による提供)<br>に変更容量解決な社(以下、「選出」といいます)は、total Dシステム利用規約を定め、これによ<br>ウンスクスを見見ます。<br>に変更などれの一型でした。<br>に変更などれの一型でした。実現的を当体での意思やが適用でれるものとします。<br>これど利用目的体ホンステムを利用する用には、本規約に加えてその意思やが適用でれるものとします。<br>これたり用目的体ホンステムを利用する用には、本規約に加えてその意思やが適用でれるものとします。<br>これたり、日本人を利用する用には、本規約に加えてその意思やが適用でれるものとします。<br>これたり、利用目的体ホンステムを利用する用いには、本規約のお水で通知であるものとします。<br>これたり、日本人を利用する用いには、本規約の方ででの意思でものことれます。<br>これたり、日本人を利用する用いには、本規約の方ででの意思でものことれます。<br>これたり、日本人を利用する用いたり、実現的の主要なが適用でれるものとします。<br>これたり、日本人を利用する用いたし、本規約の方ででの意思でしたりたとれます。<br>まため、信用しかたり場合で、利用目的を、管理なの一型のに変見したり、それたりためでしたり、<br>いたいます)が成立します。<br>第3条(本規則の実更)<br>におけて、見たいためない、利用目が、物質ののでします。それたりためたります。<br>第3条(本規則の実更) | マイクセス相関期(201、「本規則)といます)は、利用目体、管理高力ビュージー式第一<br>等容支援ニーショイト「マインビス」を相同する物の操作を送かるものです。なお、本規的で使<br>用する用語については第4条 (用語の定義)をご確認ください。<br>第1歳(末規約による規則)<br>国家意報構成をは目示。<br>になかってよく相信のな構成しています)は、マイアセス利用規約を定め、これにより本<br>ッービスを接供します。<br>こなかってよく相信のな構成であれた「知識」といいます)は、マイアセス利用規約を定め、これにより本<br>ッービスを接供します。<br>こなかってよく相信のな意味の意味にないます。<br>である、たち用のの様でであれた「知識」といいます。<br>になかってよく相信のな意味の意味にないでは、その思め、これにような<br>・<br>なかっていた。<br>本規約と含意が実成でも進くに思いできなめ、これにような<br>・<br>ないます。<br>ないます。<br>ないまする。<br>ないまする。<br>ないます。<br>ないます。<br>ないます。<br>ないます。<br>ないます。<br>ないます。<br>ないます。<br>ないます。<br>ないまする。<br>ないまする。<br>ないまする。<br>ないまする。<br>ないまする。<br>ないまする。<br>ないまする。<br>ないます。<br>ないまする。<br>ないます。<br>ないまする。<br>ないまする。<br>ないまする。<br>ないます。<br>ないます。<br>ないまする。<br>ないまする。<br>ないます。<br>ないます。<br>ないまする。<br>ないます。<br>ないます。<br>ないます。<br>ないます。<br>ないまする。<br>ないます。<br>ないます。<br>ないます。<br>ないます。<br>ないます。<br>ないます。<br>ないます。<br>ないます。<br>ないます。<br>ないます。<br>ないます。<br>ないます。<br>ないます。<br>ないます。<br>ないます。<br>ないます。<br>ないます。<br>ないます。<br>ないます。<br>ないます。<br>ないます。<br>ないます。<br>ないます。<br>ないます。<br>ないます。<br>ないます。<br>ないます。 |
| たものとみなり、 脇に飾りの無い類り起金子の他の提供条件は変要後の締約によります。<br>V total IDシステム利用規約に同意する                                                                                                    | ▼イアセス利用規約に同意する                                                                                                    |
|                                                                                                    | total IDの利用開始のためには、利用規約への同意が必要となります。 今すぐ利用開始                                                                                                    |

「total IDシステム利用規約」「マイアセ ス利用規約」が表示されますので、内容を ご確認の上、チェックボックスをクリック して、「今すぐ利用開始」を押下くださ い。

# ステップ1. 転校・進学処理をする

※転校・進学処理を学校で行うためには、教育委員会画面で許可する必要がありま 注意 🚹 す。

教育委員会権限では、傘下の学校の権限でユーザーを別の学校に転校させたり、小学校から中学校 に進学させたりする設定ができます。許可しない場合は、教育委員会権限でのみ、転校・進学処理 が可能です。

| 计物管理                                 | [デモ用] 市都                                       | (育委員会           |      |          |       | 文字サイズ: | 小 🕭 🔰  | 使い方    | 理者:管理  | サイト設定者 | f 先生 💊 |
|--------------------------------------|------------------------------------------------|-----------------|------|----------|-------|--------|--------|--------|--------|--------|--------|
| 曲 学                                  | 校管理                                            |                 |      |          |       |        |        |        |        |        |        |
| 学校一                                  | 覧                                              |                 |      |          |       |        |        |        |        |        |        |
| 0 10                                 | )通知書(total II                                  | 通知書)の印刷 🛛 👬 転校・ | 進学許可 | ) 🖺 751  | バシー設定 | )(===  | 素認証設定) |        |        |        |        |
| ۵ ف                                  | neRoster入力                                     | (               |      |          |       |        |        |        |        |        |        |
| <ul> <li>学校(</li> <li>設立(</li> </ul> | ≤分: <mark>▼</mark> 小学校<br>≤分: <mark>▼</mark> 国 | 🗹 中学校           |      |          |       |        |        |        |        |        |        |
|                                      |                                                |                 |      |          |       |        | P      | 検索     |        |        | 検索     |
| 19.15                                | 学校コード 🖕                                        | 学校名             | \$   | アクセス制限 💲 | 二聚素認証 | 転校・進学  | プライバシー | 都道府课 🗘 | 自治体 🗘  | 学校種別 🗘 | 設立種類 💲 |
| 選択                                   | 000000121                                      | [デモ用]小学校1       |      |          |       | 1      |        | ダミー県   | ダミー市   | 小学校    | 3      |
| 選択                                   | 000000122                                      | [デモ用]小学校2       |      |          |       | 1      |        | ダミー県   | ダミー市   | 小学校    | •      |
|                                      | 00000141                                       | [デモ用] 中学校1      |      |          |       | ~      |        | メミー米   | × = 10 | 中学校    |        |

#### 【教育委員会の管理画面】 教育委員会の管理画面の[学校管理]から[転 校・進学許可]を押下します。

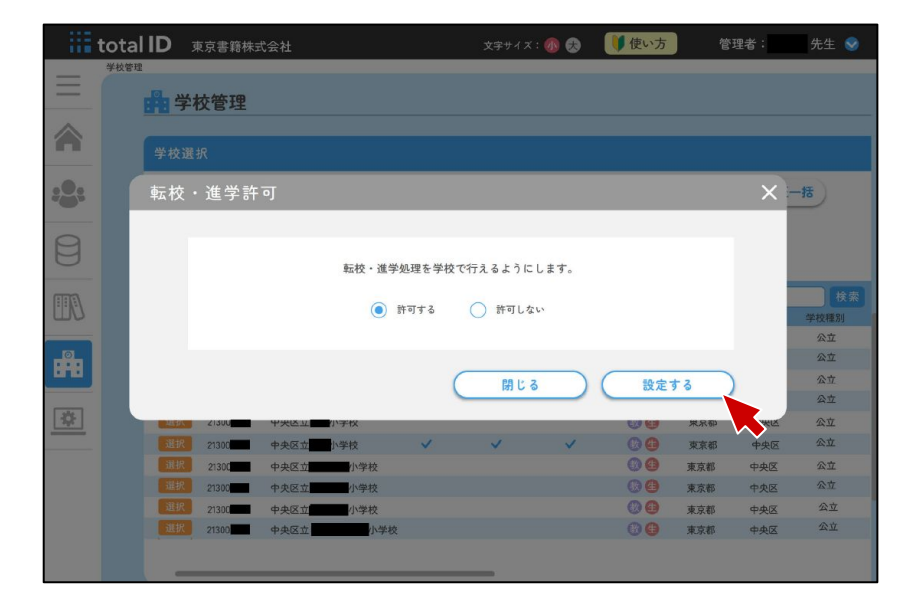

#### 【教育委員会の管理画面】

転校・進学処理を各学校で行えるようにす る場合は、[許可する]を選択して「設定す る」を押下します。

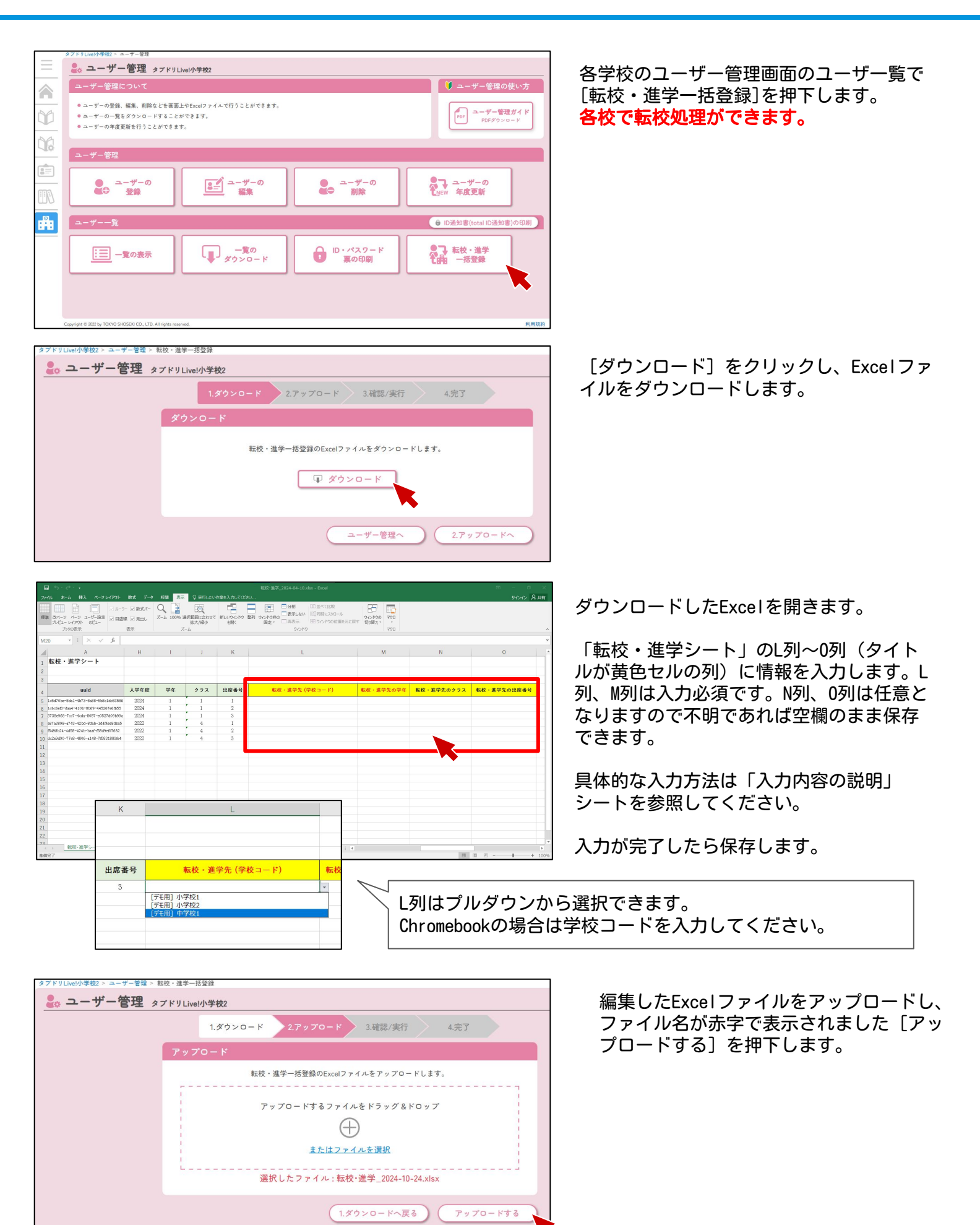

# 入力規則

| 項目            | 児童・生徒 | 入力規則など                                                                                                    |
|---------------|-------|----------------------------------------------------------------------------------------------------|
| uuid          |       | 編集しない                                                                                                    |
| 表示名           |       | <mark>編集しない</mark> 64文字以内。ニックネームなど                                                                                |
| 姓             |       | 編集しない 64文字以内。                                                                                                    |
| 名             |       | 編集しない 64文字以内。                                                                                                    |
| せい(ふりがな)      |       | 編集しない 64文字以内。ひらがな。                                                                                                |
| めい(ふりがな)      |       | 編集しない 64文字以内。ひらがな。                                                                                                |
| 性別            |       | <mark>編集しない</mark> 0:未設定 1:男性 2:女性 3:その他                                                                          |
| 入学年度          |       | <mark>編集しない</mark> 数値。1900 ~ 2100 の間                                                                              |
| 学年            |       | 編集しない                                                                                                    |
| クラス           |       | 編集しない                                                                                                    |
| 出席番号          |       | 編集しない                                                                                                    |
| 転校・進学先(学校コード) | 必須    | 転校・進学する児童生徒の行のL列を選択し、プルダウンより転校・進<br>学先を選択。「学校一覧」シートから転校・進学先の学校コードをセル<br>に直接入力しても、転校・進学先の学校を指定が可能。                 |
| 転校・進学先の学年     | 必須    | 転校・進学する児童生徒の行のM列に、転校・進学後の学年を入力。                                                                                   |
| 転校・進学先のクラス    |       | 転校・進学する児童生徒の行のN列に、転校・進学後のクラス名を入<br>力。入力がない場合、転校・進学先の学校に「転校・進学」クラスが自<br>動作成され、児童生徒は「転校・進学」クラスに所属。                  |
| 転校・進学先の出席番号   |       | 転校・進学する児童生徒の行の0列に、転校・進学後の出席番号を入<br>力。入力がない場合、転校・進学先のクラスへ自動採番されます。転校<br>・進学先のクラス名の入力がない場合、「転校・進学」クラスで自動採<br>番されます。 |

※転校・進学先(学校コード)が学校一覧にない場合、転校・進学先の学校を指定することはできません。 自治体外への転校・進学登録はできません。

※Excelファイルが破損してしまった場合は、学校管理サイトから再ダウンロードをして登録をお願いいたします。

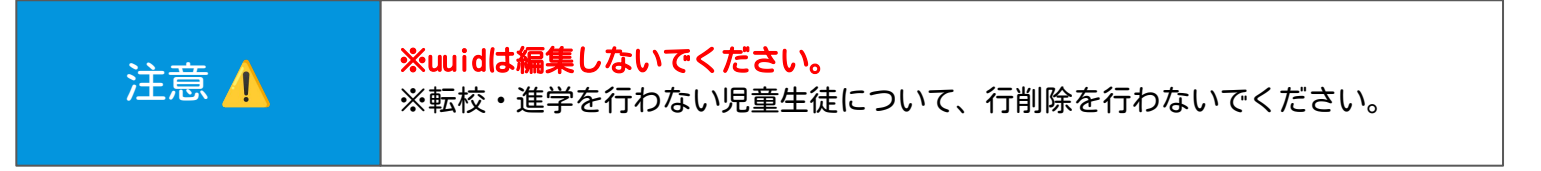

アップロードしたExcelファイルの内容を確 認し、 [確認する] > [実行する]を押下し ます。 

> もう一度、確認画面が出るので、処理に問 題がなければ[はい]を押下します。

これで転校・進学に関する処理は完了です。 転入先の学校に自動的に反映されます。

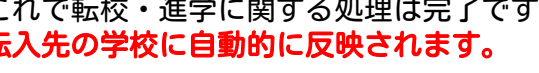

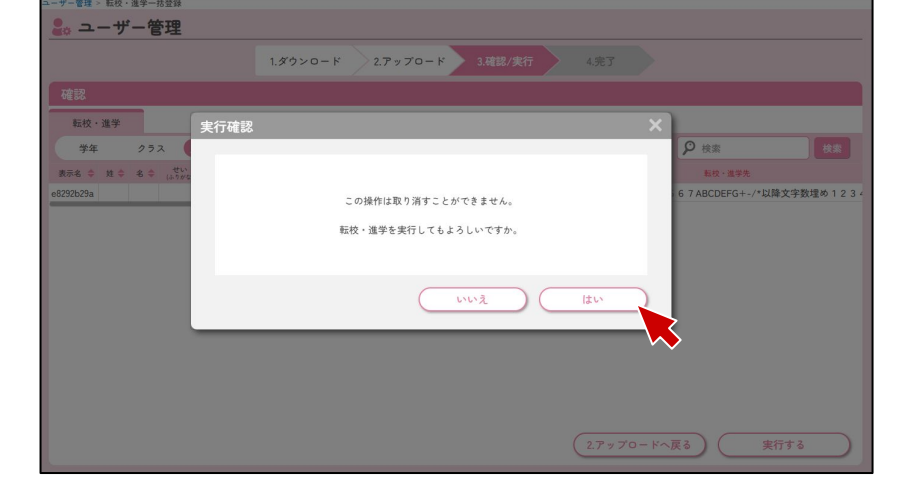

| ユーザー管理 > 転校・進字一括登録 |                                |  |
|--------------------|--------------------------------|--|
| よ ユーザー管理           |                                |  |
|                    | 1.ダウンロード 2.アップロード 3.確認/実行 4.完了 |  |
| •                  | 校・進学の完了                        |  |
|                    |                                |  |
|                    | 転校・進学の処理が完了しました。               |  |
|                    |                                |  |
|                    | ユーザー管理へ                        |  |

| 123<br>転校・選挙<br>学年 2.95ス (見第・住影)<br>各 ① 姓 ② 名 ○ □ <sup>151</sup> (1) ① 性別 入学年度 学年 2.95ス 出席等号→<br>日 ○ 田 ○ ○ ○ □ <sup>151</sup> (1) ① 性別 入学年度 学年 2.95ス 出席等号→<br>日 ○ 田 ○ ○ ○ ○ ○ ○ ○ ○ ○ ○ ○ ○ ○ ○ ○ ○ ○                                                                                                    | 12       |                   |                |         | P / 2  | アップロー  | ド 3.確認/実行 4.完了         |                           |        |
|----------------------------------------------------------------------------------------------------|----------|-------------------|----------------|---------|--------|--------|------------------------|---------------------------|--------|
| 転校・進学         学年         クラス         児童・生彩         (年 1編<・         ●         ●         使素         (4)           16 - 日 中 - 0.5         (1.5 × 0.5)         (1.5 × 0.5)         (1.5 × 0.5)         (1.5 × 0.5)         (1.5 × 0.5)         (1.5 × 0.5)         (1.5 × 0.5)         (1.5 × 0.5)         (1.5 × 0.5)         (1.5 × 0.5)         (1.5 × 0.5)         (1.5 × 0.5)         (1.5 × 0.5)         (1.5 × 0.5)         (1.5 × 0.5)         (1.5 × 0.5)         (1.5 × 0.5)         (1.5 × 0.5)         (1.5 × 0.5)         (1.5 × 0.5)         (1.5 × 0.5)         (1.5 × 0.5)         (1.5 × 0.5)         (1.5 × 0.5)         (1.5 × 0.5)         (1.5 × 0.5)         (1.5 × 0.5)         (1.5 × 0.5)         (1.5 × 0.5)         (1.5 × 0.5)         (1.5 × 0.5)         (1.5 × 0.5)         (1.5 × 0.5)         (1.5 × 0.5)         (1.5 × 0.5)         (1.5 × 0.5)         (1.5 × 0.5)         (1.5 × 0.5)         (1.5 × 0.5)         (1.5 × 0.5)         (1.5 × 0.5)         (1.5 × 0.5)         (1.5 × 0.5)         (1.5 × 0.5)         (1.5 × 0.5)         (1.5 × 0.5)         (1.5 × 0.5)         (1.5 × 0.5)         (1.5 × 0.5)         (1.5 × 0.5)         (1.5 × 0.5)         (1.5 × 0.5)         (1.5 × 0.5)         (1.5 × 0.5)         (1.5 × 0.5)         (1.5 × 0.5)         (1.5 × 0.5)         (1.5 × 0.5)         (1.5 × 0.5)         (1.5 × 0.5)         (1.5 × 0.5)         (1.5 × 0. |          |                   |                |         |        |        |                        |                           |        |
| 学年         クラス         現金・住宅         1年1組         ・         ・         ・         ・         ・         ・         ・         ・         ・         ・         ・         ・         ・         ・         ・         ・         ・         ・         ・         ・         ・         ・         ・         ・         ・         ・         ・         ・         ・         ・         ・         ・         ・         ・         ・         ・         ・         ・         ・         ・         ・         ・         ・         ・         ・         ・         ・         ・         ・         ・         ・         ・         ・         ・         ・         ・         ・         ・         ・         ・         ・         ・         ・         ・         ・         ・         ・         ・         ・         ・         ・         ・         ・         ・         ・         ・         ・         ・         ・         ・         ・         ・         ・         ・         ・         ・         ・         ・         ・         ・         ・         ・         ・         ・         ・         ・         ・         ・         ・         ・         ・         ・         <                                                                                                    | 転校・進学    |                   |                |         |        |        |                        |                           |        |
| 16 ◆ 姓 ◆ 名 ◆ 代い ◆ 約い ◆ 世別 入学年度 学年 25ス 出席書号 ◆ 転換・進学先 17. (1) ◆ 10 × 10 × 10 × 10 × 10 × 10 × 10 × 10                                                                                                    | 学年       | クラス 児童            | 主・生徒 1         | 年 1組    | ٠      |        |                        | ₽ 検索                      | 検索     |
| 9500- 1 1 1 1 /                                                                                                    | 元名 🗢 姓 🗢 | \$ \$ (3.9.5%) \$ | あい<br>(ふりがな) 令 | 性別 入学年度 | 学年 クラス | 、 出席番号 |                        | 転校・進学先                    |        |
| 2023 1 1 1 1 1 イマンルでます子校3版人文子致のいう人の12345567ABCDEPG+-/-以降文子致注意1                                                                                                    | 2b29a    |                   |                | 2023    | 1 1    | 1      | イマジカさま中学校3最大文字数あいうえお12 | 3 4 5 6 7 ABCDEFG+-/*以降文: | 字数埋め12 |
|                                                                                                    |          |                   |                |         |        |        |                        |                           |        |
|                                                                                                    |          |                   |                |         |        |        |                        |                           |        |
|                                                                                                    |          |                   |                |         |        |        |                        |                           |        |
|                                                                                                    |          |                   |                |         |        |        |                        |                           |        |
|                                                                                                    |          |                   |                |         |        |        |                        |                           |        |
|                                                                                                    |          |                   |                |         |        |        |                        |                           |        |
|                                                                                                    |          |                   |                |         |        |        |                        |                           |        |
|                                                                                                    |          |                   |                |         |        |        |                        |                           |        |
|                                                                                                    |          |                   |                |         |        |        |                        |                           |        |
|                                                                                                    |          |                   |                |         |        |        |                        |                           |        |
|                                                                                                    |          |                   |                |         |        |        |                        |                           |        |
|                                                                                                    |          |                   |                |         |        |        |                        |                           |        |
|                                                                                                    |          |                   |                |         |        |        |                        |                           |        |
|                                                                                                    |          |                   |                |         |        |        |                        |                           |        |

### ステップ2. ユーザーの年度更新をする

ユーザーの年度更新により、次の内容を設定します。 ①年度・学年の繰り上げ ②クラス替え ③新入生の登録、卒業生の削除

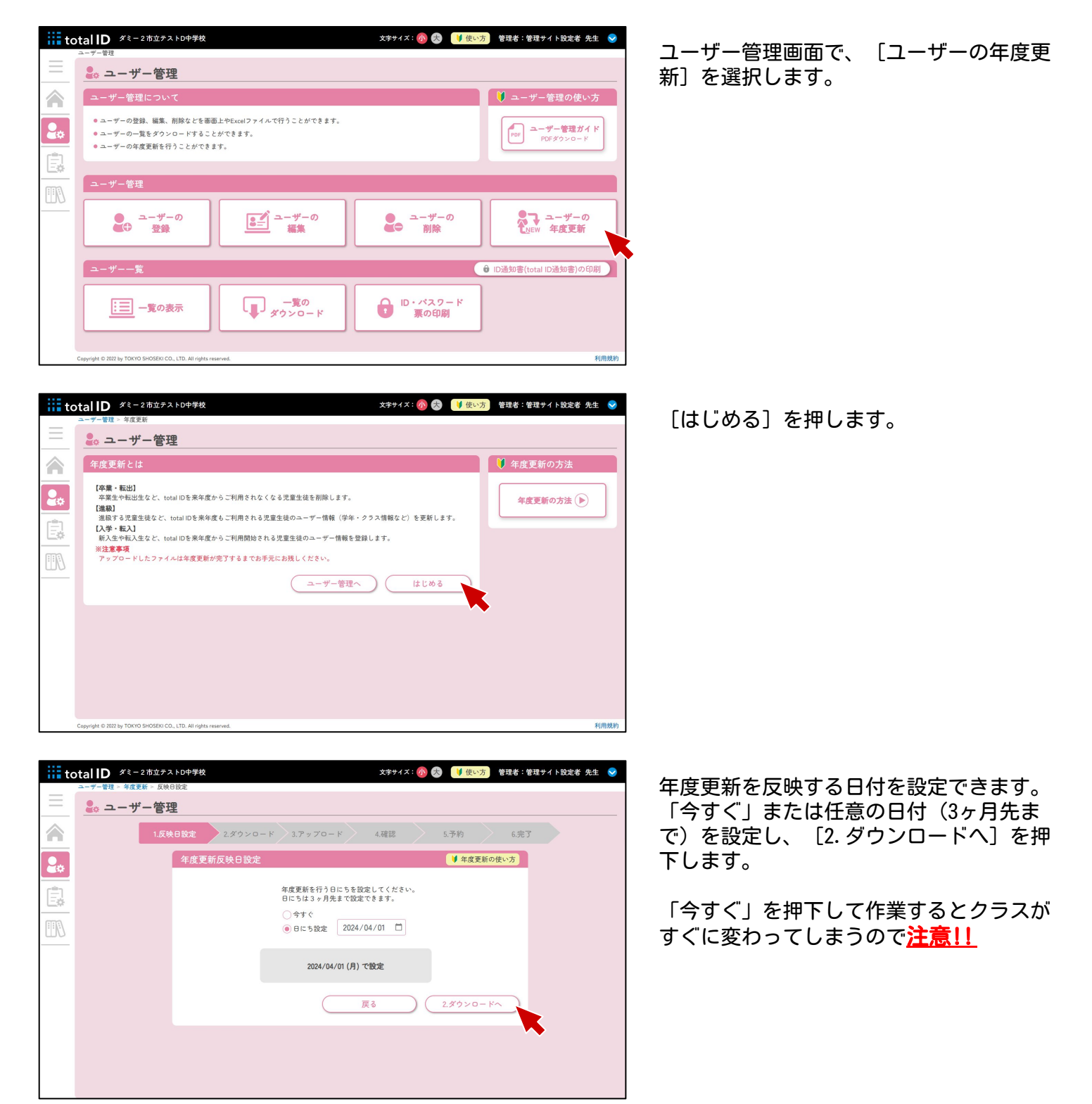

|                                                                                                    | <u> </u>                                                              | 1.5m0.000                                                                                                    | 2.50                                                                                                    | × 13          | - K                                                                    | TRES                 | r                       | c da Z                                                                                                    |                                                                                                    | Exceiノアイルをダワンロートします。                                                                                                    |
|----------------------------------------------------------------------------------------------------|-----------------------------------------------------------------------|----------------------------------------------------------------------------------------------------|----------------------------------------------------------------------------------------------------|---------------|------------------------------------------------------------------------|----------------------|-------------------------|----------------------------------------------------------------------------------------------------|----------------------------------------------------------------------------------------------------|----------------------------------------------------------------------------------------------------|
|                                                                                                    |                                                                       | 1.反映日設定                                                                                                    | 2.9990                                                                                                    | - F 3. F y J  | 0-1 4                                                                  | .0655                | 5. 予約                   | 6.96 3                                                                                                    |                                                                                                    |                                                                                                    |
| 2*                                                                                                    |                                                                       | ダウン                                                                                                    | - 0 - K                                                                                                    |               |                                                                        |                      | ● 年度更新の使                | <del>Eい方</del>                                                                                                    |                                                                                                    |                                                                                                    |
| Ê                                                                                                    |                                                                       |                                                                                                    |                                                                                                    | 年度更新用のExc     | elファイルをダウン                                                             | ×ロードします。             |                         |                                                                                                    |                                                                                                    |                                                                                                    |
| <u> </u>                                                                                                    |                                                                       |                                                                                                    |                                                                                                    |               | -<br>-<br>-<br>-<br>-<br>-<br>-<br>-<br>-<br>-<br>-<br>-<br>-<br>-<br> | k )                  |                         |                                                                                                    |                                                                                                    |                                                                                                    |
|                                                                                                    |                                                                       |                                                                                                    |                                                                                                    |               |                                                                        |                      |                         |                                                                                                    |                                                                                                    |                                                                                                    |
|                                                                                                    |                                                                       |                                                                                                    |                                                                                                    |               |                                                                        |                      |                         |                                                                                                    |                                                                                                    |                                                                                                    |
|                                                                                                    |                                                                       |                                                                                                    |                                                                                                    |               | 1.反映日設                                                                 | 定へ戻る                 | 3.アップロート                | ~ ` \                                                                                                    |                                                                                                    |                                                                                                    |
|                                                                                                    |                                                                       |                                                                                                    |                                                                                                    |               |                                                                        |                      |                         |                                                                                                    |                                                                                                    |                                                                                                    |
|                                                                                                    |                                                                       |                                                                                                    |                                                                                                    |               |                                                                        |                      |                         |                                                                                                    |                                                                                                    |                                                                                                    |
|                                                                                                    |                                                                       |                                                                                                    |                                                                                                    |               |                                                                        |                      |                         |                                                                                                    |                                                                                                    |                                                                                                    |
|                                                                                                    |                                                                       |                                                                                                    |                                                                                                    |               |                                                                        |                      |                         |                                                                                                    |                                                                                                    |                                                                                                    |
|                                                                                                    |                                                                       |                                                                                                    |                                                                                                    |               |                                                                        |                      |                         |                                                                                                    |                                                                                                    |                                                                                                    |
|                                                                                                    |                                                                       |                                                                                                    |                                                                                                    |               |                                                                        |                      |                         |                                                                                                    |                                                                                                    |                                                                                                    |
|                                                                                                    |                                                                       |                                                                                                    |                                                                                                    |               |                                                                        |                      |                         |                                                                                                    |                                                                                                    |                                                                                                    |
|                                                                                                    |                                                                       |                                                                                                    |                                                                                                    |               |                                                                        |                      |                         |                                                                                                    |                                                                                                    |                                                                                                    |
|                                                                                                    |                                                                       |                                                                                                    |                                                                                                    |               |                                                                        |                      |                         |                                                                                                    |                                                                                                    |                                                                                                    |
| F                                                                                                    | - b                                                                   | Version 1.00                                                                                                    |                                                                                                    |               |                                                                        |                      |                         |                                                                                                    |                                                                                                    |                                                                                                    |
| E枝生シー                                                                                                    | - <b>þ</b>                                                            | Version 1.00                                                                                                    |                                                                                                    |               |                                                                        |                      |                         |                                                                                                    |                                                                                                    | 」<br>Fxcelファイルを編集します。                                                                                                    |
| - 校生シー<br>※注意事                                                                                                    | - Þ                                                                   | Version 1.00                                                                                                    |                                                                                                    |               |                                                                        |                      |                         |                                                                                                    |                                                                                                    | Excelファイルを編集します。                                                                                                    |
| E校生シー<br>※注意事                                                                                                    | - ト<br>項<br>★このシートは年度<br>★編集せずに発存し                                    | Version 1.00<br>更新前の在校生のリ<br>ておいてください。                                                                                                    | ストになります。                                                                                                    |               |                                                                        |                      |                         |                                                                                                    |                                                                                                    | Excelファイルを編集します。                                                                                                    |
| 王校生シ-<br>※注意事                                                                                                    | - ト<br>項<br>★このシートは年度<br>★編集せずに保存し<br>★「年度更新シート                       | Yersion 1.00           更新前の在校生のリ.           ておいてください。           」に新年度の児童生!                                                                                                    | ストになります。<br>えを登録してください                                                                                                    |               |                                                                        |                      |                         |                                                                                                    |                                                                                                    | Excelファイルを編集します。<br>「年度更新シート」を編集してくださ                                                                                                    |
| 王校生シー<br>※注意事<br>uuid                                                                                                    | - ト<br>項<br>★このシートは年度<br>★編集せずに発売し<br>★ 「年度更新シート<br>ログインID            | Version 1.00 更新前の在校生のリン ておいてください。 」に新年度の児童生 パスワード                                                                                                    | ストになります。<br>焼き登録してください<br>表示名                                                                                                    |               | 2                                                                      |                      | 800-<br>(               | <b>竹別 入学年度</b>                                                                                                    | <b>*</b> *                                                                                                    | Excelファイルを編集します。<br>「年度更新シート」を編集してくださ                                                                                                    |
| <u> 主校生シー</u> ※注意事 uuid 1540/2705-03-155                                                                                                    | - ト<br>項<br>* 医シートは声度<br>* 国産セゼに保存し<br>* 「早度変形シート<br>ログインID<br>ログインID | Version 1.00<br>更新前の在校生のリ.<br>ておいてください。<br>」に新年度の児童生(<br>ペスワード<br>Qc635-64                                                                                                    | ストになります。<br>送を登録してください<br>表示名<br>d3aedde6                                                                                                    | ч.<br>Уž      | ž                                                                      | 100 (2000)<br>(2000) | (よりがな)<br>(よりのな)        | 11別 入学年度<br>0 2022                                                                                                    | <b>*</b> # 3                                                                                                    | Excelファイルを編集します。<br>「年度更新シート」を編集してくださ<br>「年度更新シート」は学年が一つ上が                                                                                             |
| E校生シー<br>※注意事<br>uuid<br>%e82905-3-456-4<br>625645-750-4                                                                                                    | ト<br>楽<br>★ このシートは年間<br>★ 1年度 芝松シート<br>ログインID<br>いたせい 32840dの         | Version 1.00<br>更新前の在校生のり、<br>ておいてください。<br>」に新年度の児童生<br>の355-64<br>)0635465                                                                                                    | ストになります。<br>速を登録してください<br><b>変示名</b><br>d2aeddc6<br>a12d4009                                                                                                    | K             | å                                                                      | 년 1.<br>(소 9 # 4)    | <b>約い</b><br>(ふりがな)     | <b>11別 入学年度</b><br>0 2022<br>0 2022                                                                                                    | <b>74</b>                                                                                                    | Excelファイルを編集します。<br>「年度更新シート」を編集してくださ<br>「年度更新シート」は学年が一つ上が                                                                                             |
| E校生シー<br>※注意事<br>uuid<br>95178/943-15<br>625645-750-457-45<br>95178/9447-45                                                                                                    |                                                                       | Version 1.00<br>更新前の在校生のリ.<br>ておいてください。<br>」に新年度の児童士(<br>・<br>・<br>・<br>、<br>、<br>、<br>、<br>、<br>、<br>、<br>、<br>、<br>、<br>、<br>、<br>、                                                                                                    | ストになります。<br>走を登録してください<br><b>初日</b><br>40294400<br>40270201<br>7290-9074                                                                                                    | я             | <b>å</b>                                                               | せい<br>(よりがな)         | <b>炒い</b><br>(よりがな)     | type     type     type | <b>77 *</b> 23                                                                                                    | Excelファイルを編集します。<br>「年度更新シート」を編集してくださ<br>「年度更新シート」は学年が一つ上が<br>状態になっています。                                                                               |
| E校生シー<br>※注意事<br>uuid<br>%#8787043-486444<br>555155-04-4<br>555155-04-4<br>555155-04-4<br>555155-04-4                                                                                                    |                                                                       | Version 1.00<br>更新前の在校生のリ.<br>ておいてください。<br>」に新年度の現金11<br>に含いた。<br>1661.1H<br>2438F455<br>2458F455                                                                                                    | ストになります。<br>走を登録してください                                                                                                    | žž            | 名                                                                      | 世い<br>(たりがの)         | 891.<br>(2982)          | も別 入学を度<br>0 2022<br>0 2022<br>0 2022<br>0 2022<br>0 2022<br>0 2022                                                                                                    | <b>7%</b> :                                                                                                    | Excelファイルを編集します。<br>「年度更新シート」を編集してくださ<br>「年度更新シート」は学年が一つ上が<br>状態になっています。                                                                               |
| - 校生シー<br>※注意事<br>uuid<br>http://www.sound<br>2018/04-764-4<br>2018/04-764-4<br>2018/04-764-4<br>1813/444-4<br>1813/444-4<br>1813/844-4-01                                                                                                    |                                                                       | Version 1.00<br>更新前の在校主のリ.<br>ておいてください。<br>」に新年度の児童主(<br>1661.1)<br>10635445<br>1061.11<br>2430755<br>2430755<br>2430755<br>2430755<br>2430755                                                                                                    | ストになります。<br>走を登録してください<br>本を登録してください<br>41264400<br>debt2021<br>76222577<br>e10:03490<br>00ddf501be                                                                                                    | Xi            | å                                                                      | ₹1.<br>(2.994)       | あい<br>(よりが4)            | tt別 入学年度     0 2022     0 2022     0 2022     0 2022     0 2022     0 2022     0 2022                                                                                                    | <b>74</b> 1<br>1<br>1<br>1<br>1<br>1<br>1                                                                                                    | Excelファイルを編集します。<br>「年度更新シート」を編集してくださ<br>「年度更新シート」は学年が一つ上が<br>状態になっています。                                                                               |
| 校生シー<br>※注意事<br>uuid<br>868/249543-456<br>8256645-7064-4<br>85178-9462-4<br>169364962-01<br>836586-70184<br>1693645-70184<br>1693645-70184                                                                                                    |                                                                       | Version 1.00<br>更新前の石枝生のリ.<br>ておいてください。<br>」に新年度の児童生<br>へなフード<br>Qot35446<br>0.661.13<br>24854550<br>24854550<br>24854550<br>24854550<br>24854550<br>24854550<br>24854550                                                                                                    | ストになります。<br>後を登録してください                                                                                                    | Mž            | Ł                                                                      | 使い<br>(ふりがな)         | <u>約い</u><br>(ムリダ2)     | 1137 入学年度<br>0 2022<br>0 2022<br>0 2022<br>0 2022<br>0 2022<br>0 2022<br>0 2022<br>0 2022                                                                                                    | <b>74</b> 3                                                                                                    | Excelファイルを編集します。<br>「年度更新シート」を編集してくださ<br>「年度更新シート」は学年が一つ上が<br>状態になっています。                                                                               |
| E校生シー<br>※注意事<br>uuid<br>44/24/95-3-456<br>22/84/3-700-4<br>59/80-6-3-464<br>19/34-64-6-1<br>36/846-97018-4<br>28/1874-64-4-4<br>11470-2-2408-49                                                                                                    |                                                                       | Vessel 100<br>更新前の在校主のリ、<br>ておいてください。<br>」に新年度の現象主任<br>「な双ワード<br>「な双ワード<br>ないの55H4<br>1061.1月<br>2435955<br>2435955<br>2435955<br>2435955<br>1061.1月<br>1061.1月<br>2435955<br>2435955<br>2435955<br>1061.1月<br>2435955<br>1061.1月<br>2435955<br>2435955<br>1061.1月<br>2435955<br>1061.1月<br>2435955<br>1061.1月<br>2435955<br>1061.1月<br>2435955<br>1061.1月<br>2435955<br>1061.1月<br>2435955<br>1061.1月<br>1061.1月<br>1061.1<br>1061.1<br>1061.1<br>1061.1<br>1061.1<br>1061.1<br>1061.1<br>1061.1<br>1061.1<br>1061.1<br>1061.1<br>1065.1<br>1061.1<br>1061                              | ストになります。<br>表を登録してください<br>数本を登録してください<br>は2343600<br>40827021<br>73232577<br>4150349<br>0068650bc<br>1480-6154<br>5036477か                                                                                                    | M             | ž.                                                                     | 815<br>(2984)        | (L-94)                  | tλ         λτ+ε           0         2022           0         2022           0         2022           0         2022           0         2022           0         2022           0         2022           0         2022           0         2022           0         2022           0         2022           0         2022           0         2022                                                                                                    | <b>7%</b> 3                                                                                                    | Excelファイルを編集します。<br>「年度更新シート」を編集してくださ<br>「年度更新シート」は学年が一つ上が<br>状態になっています。<br>「在校生シート」は、在校生の一覧を                                                          |
| E校生シー<br>※注意事<br>(1875年5年5年5年5年5年5年5年5年5年5年5年5年5年5年5年5年5年5年                                                                                                    | ト<br>・<br>・<br>・<br>・<br>・<br>・<br>・<br>・<br>・<br>・<br>・<br>・<br>・    | Version 1.00<br>更新前の在校主のり<br>ておいてください。<br>に新年末のの見違主<br>0x003645<br>0x003645<br>0x005<br>0x005 | ストになります。<br>まを登録してくだき。<br>またのの<br>またのの                                                                                                    | я             | ê                                                                      | \$υ.<br>(29#4)       | <b>81</b> ,<br>(7.24.6) | 13         λτει           0         3022           0         2022           0         2022           0         2022           0         2022           0         2022           0         2022           0         2022           0         2022           0         2022           0         2022           0         2022           0         2022                                                                                                    | <b>74</b><br>1<br>1<br>1<br>1<br>1<br>1<br>1<br>2<br>2<br>9                                                                                                    | Excelファイルを編集します。<br>「年度更新シート」を編集してくださ<br>「年度更新シート」は学年が一つ上が<br>状態になっています。<br>「在校生シート」は、在校生の一覧を                                                          |
|                                                                                                    |                                                                       | Vesion 1.00<br>更新用の支援生のリ<br>ておいてくたきい。<br>この本規度の実置主<br>1<br>(本規度の実置主<br>1<br>(本規度の実置主<br>1<br>(本規度の実置主<br>1<br>(本規度の実置主<br>1<br>(本規度の実置主<br>1<br>(本規度の実置主<br>1<br>(本規度の実置主<br>1<br>(本規度の実置主<br>1<br>(本規度の実置主<br>1<br>(本規度の実置主<br>1<br>(本規度の実置主<br>1<br>(本規度の実置主<br>1<br>(本規度の実置主<br>1<br>(本規度の実置主<br>1<br>(本規度の実置主<br>1<br>(本規度の)<br>(本規度の)<br>(本)<br>(本)<br>(本)<br>(本)<br>(本)<br>(本)<br>(本)<br>(本                                                                                                    | X         L C & U ± *.           Z         L C & Z + T.           d3addc6         a124400           d452320         d452320           d452320         d452320           d652520         d455230           d503670         d455230           d503670         d50520           d503670         d50520                                                                                                    | M             | ê.                                                                     | 815<br>(29942)       | <b>8</b> 11<br>(4.949)  | t39 入学年度     ひの         シュー         ション         シュン         シュ         シュ         シュ                                                                                                    | <b>***</b> 2<br>1<br>1<br>1<br>1<br>1<br>1<br>1<br>1<br>2<br>2<br>2<br>2                                                                                                    | Excelファイルを編集します。<br>「年度更新シート」を編集してくださ<br>「年度更新シート」は学年が一つ上が<br>状態になっています。<br>「在校生シート」は、在校生の一覧を                                                          |
|                                                                                                    |                                                                       | Vertics 1.00<br>要素用の定だ主のリン<br>ておいてください。<br>「この年度の児童主<br>「C+057-4」<br>(C+057-4」<br>(C+057-4」<br>(C+057-4」<br>(C+057-4」<br>(C+057-4」<br>(C+057-4」<br>(C+057-4」<br>(C+057-4」<br>(C+057-4」<br>(C+057-4)<br>(C+057-4)<br>(C+05                                                                                                    | A         FiceUst           A         FiceUst           A         A           A         A                                                                                                    | Ké            | ê                                                                      | ₹55<br>(2084)        | 81,<br>(7,444)          | tt分 人才牛症 0 2022 0 2022 0 2022 0 2022 0 2022 0 2022 0 2022 0 2022 0 2022 0 202 0 20 0 20 0 20 0 20 0 20 0 20 0 20 0 20 0 20 0 20 0 20 0 20 0 20 0 20 0 20 0 20 0 20 0 20 0 20 0 20 0 20 0 20 0 20 0 20 0 20 0 20 0 20 0 20 0 20 0 20 0 20 0 20 0 20 0 20 0 20 0 20 0 20 0 20 0 20 0 20 0 20 0 20 0 20 0 20 0 20 0 20 0 20 0 20 0 20 0 20 0 20 0 20 0 20 0 20 0 20 0 20 0 0 0                                                                                                    | <b>7%</b> 7<br>1<br>1<br>1<br>1<br>1<br>1<br>1<br>1<br>1<br>1<br>1<br>1<br>1<br>1<br>1<br>1<br>1<br>1<br>1                                                                                   | <ul> <li>Excelファイルを編集します。</li> <li>「年度更新シート」を編集してくださ</li> <li>「年度更新シート」は学年が一つ上が<br/>状態になっています。</li> <li>「在校生シート」は、在校生の一覧を<br/>するもので編集できません。</li> </ul> |
|                                                                                                    |                                                                       | Venion 1.00<br>更新用のを投生のリ、<br>ておいてくたきい。<br>この新年度の免疫量士<br>(この新年度の免疫量士<br>のの50456-4<br>のの50456-5<br>2aka35(K)<br>をたられ70<br>2aka35(K)<br>をたられ70<br>2aka35(K)<br>をたられ70<br>4-250-6<br>2aka35(K)<br>たらったり、<br>1.1111<br>(1.1111)<br>2aka35(K)<br>2aka35(K)                                                                                                    | ストになります。<br>表を登録してください<br>本示を<br>d3seddef<br>a1284000<br>4188-8577<br>4189-8577<br>4189-8577<br>419-757<br>419-7577<br>419-                                                                                                    | <u>k</u>      | ¢.                                                                     | 815<br>(29942)       | <b>8</b> 11<br>(4.946)  | t3         λ₹4€           0         3022           0         2022           0         2022           0         2020           0         2020           0         2020           0         2020           0         2022           0         2022           0         2022           0         2022           0         2022           0         2022           0         2022           0         2022           0         2022           0         2022           0         2022           0         2022           0         2022           0         2022           0         2022           0         2022           0         2022           0         2022                                                                                                    | 学年         1           1         1           1         1           1         1           2         2           2         2           2         2                                             | <ul> <li>Excelファイルを編集します。</li> <li>「年度更新シート」を編集してくださ</li> <li>「年度更新シート」は学年が一つ上が<br/>状態になっています。</li> <li>「在校生シート」は、在校生の一覧を<br/>するもので編集できません。</li> </ul> |
| 在校生シー<br>※注意事<br>いいは<br>いたのであったの<br>したのでかったの<br>したのであったの<br>したのであったの<br>したので<br>したので<br>したので<br>したのであったの<br>したのであったの<br>したのであったの<br>したのであったの<br>したのであったの<br>したので<br>したので<br>したので<br>したので<br>したので<br>したので<br>したので<br>した                                                                                                    | ト<br>・<br>・<br>・<br>・<br>・<br>・<br>・<br>・<br>・<br>・<br>・<br>・<br>・    | Vertics 1.00<br>要素用の定だ±のり、<br>ておいてくだおい。<br>この時のの思重±<br>(2015)-64<br>(2015)-64<br>(2015)                                                                                                    | 2         FiceUst           \$\$\$\$\$\$\$\$\$\$\$\$\$\$\$\$\$\$\$\$\$\$\$\$\$\$\$\$\$\$\$\$\$\$\$\$                                                                                                    | K             | ê.                                                                     | ₹52<br>(2084)        | 81,<br>(7,244)          | 133         A # 48           0         2022           0         2022           0         2022           0         2022           0         2022           0         2022           0         2022           0         2022           0         2022           0         2022           0         2022           0         2022           0         2022           0         2022           0         2022           0         2022                                                                                                    | <b>7%</b> 7<br>1<br>1<br>1<br>1<br>1<br>1<br>1<br>1<br>1<br>1<br>1<br>1<br>1<br>1<br>1<br>1<br>1<br>1<br>1                                                                                   | <ul> <li>Excelファイルを編集します。</li> <li>「年度更新シート」を編集してくださ</li> <li>「年度更新シート」は学年が一つ上が<br/>状態になっています。</li> <li>「在校生シート」は、在校生の一覧を<br/>するもので編集できません。</li> </ul> |
|                                                                                                    |                                                                       | Venier 1.00<br>更新用のを定たのリ、<br>ておいてくたきい。<br>Castag のの思想士<br>(こちますのの思想士<br>のの気化していたい。<br>ないのの見想士<br>のの気化していたい。<br>ないののしていたい。<br>ないののしていたいたい。<br>ないののしていたいたい。<br>ないののしていたいたいでいたい。<br>ないののしていたいたいでいたい。<br>ないののしていたいたいでいたいでいたいでいたい。<br>ないののしていたいたいでいたいでのしていたいでいたいでいたいでいたいでのしていたいでいたいでいたいでいたいでのしていたいでいたいでのしていたいでいたいでいたいでいたいでいたいでいたいでいたいでいたいでいたいででいたいでいたいでいでいたいでいたいでいでいたいでいでいたいでいたいでいたいでいたいでいたいでいたいでいでいたいでいたいでいたいでいたいでいでいたいでいたいでいたいでいたいでいたいでいたいでいたいでいたいでいたいでいたいでいたいでいたいでいたいでいたいでいたいでいたいでいたいでいたいでいたいでいたいでいたいでいたいでいたいでいたいでいたいでいたいでいたいでいたいでいたいでいたいでいたいでいたいでいたいでいたいでいたいでいたいでいたいでいたいでいたいでいたいでいたいでいたいでいたいでいたいでいたいでいたいでいたいでいたいでいたいでいたいでいたいでいたいでいたいでいでいでいたいでいでいでいたいでいたいでいでいたいでいでいたいでいたいでいでいでいたいでいでいでいでいでいでいでいでいでいでいでいでいでいでいでいでいでいでいでいで                                                                                                    | ストになります。<br>まを登録してください<br>は354566<br>は3254000<br>は355670<br>は485057<br>は485057<br>は485057<br>は485057<br>は485057<br>は485057<br>は485057<br>は485057<br>は485057<br>は485057<br>は485057<br>は485057<br>は485057<br>は5750<br>は5750<br>は<br>5750<br>は5750<br>は<br>5750<br>は<br>5750<br>は<br>5750<br>5750 | ,<br>M        | ŝ.                                                                     | <u>₹\\</u><br>(£9#4) | 811<br>(4946)           | t3         λ₹4€           0         2022           0         2022           0         2022           0         2022           0         2020           0         2020           0         2020           0         2022           0         2022           0         2022           0         2022           0         2022           0         2022           0         2022           0         2022           0         2022           0         2022           0         2022           0         2022           0         2022           0         2022           0         2022           0         2022           0         2022           0         2022                                                                                                    | P#         1           1         1           1         1           1         1           2         2           2         2           2         2           2         2           2         3 | Excelファイルを編集します。<br>「年度更新シート」を編集してくださ<br>「年度更新シート」は学年が一つ上が<br>状態になっています。<br>「在校生シート」は、在校生の一覧を<br>するもので <b>編集できません</b> 。                                |
|                                                                                                    | ト<br>・<br>・<br>・<br>・<br>・<br>・<br>・<br>・<br>・<br>・<br>・<br>・<br>・    | Version 1.00<br>要素用の在校生の 9.<br>イロンマイドレマイ おしい。<br>1 こ為年度の児童主<br>10035He5<br>1061.1JH<br>2435H55<br>24585H5<br>1061.2H<br>2435H55<br>24585H5<br>24585H5                                                  | x F 100 U B F .           & E & B & C < C & S & S & S & S & S & S & S & S & S &                                                                                                    | ¥             | ě.                                                                     | ₹\$\<br>(40944)      | <b>b</b> 11<br>(4.994)  | 13 // 2 + 4 // 2           0         3/22           0         2/22           0         2/22           0         2/22           0         2/22           0         2/22           0         2/22           0         2/22           0         2/22           0         2/22           0         2/22           0         2/22           0         2/22           0         2/22           0         2/22           0         2/22           0         2/22           0         2/22           0         2/22           0         2/22           0         2/22           0         2/22           0         2/22           0         2/22           0         2/22           0         2/22           0         2/22           0         2/22           0         2/22           0         2/22           0         2/22                                                                                                    | <b>74</b><br>1<br>1<br>1<br>1<br>1<br>1<br>1<br>1<br>1<br>1<br>1<br>1<br>1<br>1<br>1<br>1<br>1<br>1<br>1                                                                                     | <ul> <li>Excelファイルを編集します。</li> <li>「年度更新シート」を編集してくださ</li> <li>「年度更新シート」は学年が一つ上が<br/>状態になっています。</li> <li>「在校生シート」は、在校生の一覧を<br/>するもので編集できません。</li> </ul> |
| Et校生シー     ※注意事     wuid     faut2191643-65     cold 201700443-65     cold 20170047-004     for 20170047-004     for 20170047-004     for 20170047-004     for 20170047-004     for 20170047-004     for 2017047-004     for 2017047-004     fo |                                                                       | Venion 1.00<br>更新用のを定たのリ、<br>ておいてくたきい。<br>Cashig のを見ませ<br>のの気量せ<br>のの気量は<br>Cashig のの気量は<br>Cashig のの<br>Cashig のの気<br>Cashig のの<br>Cashig のの<br>Cashig のの<br>Cashig のの<br>Cashig のの<br>Cashig のの<br>Cashig On<br>Cashig On                                                                                                    | ストになります。<br>表を登録してください<br>は354566で<br>41244000<br>41245771<br>4185576<br>4185576776<br>418557676<br>4185576<br>4185576<br>418557676<br>4185576<br>418                                                                                                    | ,<br><u>k</u> | ¢.                                                                     | 815<br>(29942)       | <b>8</b> 11<br>(6.9.46) | €30         入学年度           0         9022           0         2022           0         2022           0         2022           0         2020           0         2020           0         2020           0         2021           0         2022           0         2022           0         2022           0         2022           0         2022           0         2022           0         2022           0         2022           0         2022           0         2022           0         2022           0         2022           0         2022           0         2022           0         2022           0         2022           0         2022                                                                                                    | P#         1           1         1           1         1           1         1           2         2           2         2           2         2           2         2           3         3 | Excelファイルを編集します。<br>「年度更新シート」を編集してくださ<br>「年度更新シート」は学年が一つ上が<br>状態になっています。<br>「在校生シート」は、在校生の一覧を<br>するもので <b>編集できません</b> 。                                |

| III TO   |                                          |
|----------|------------------------------------------|
| Ξ        | 😓 ユーザー管理                                 |
|          | 1.反映日設定 2.ダウンロード 3.アップロード 4.確認 5.予約 6.完了 |
|          | アップロード 単年度更新の使い方                         |
| <u>_</u> | 年度更新用のExcelファイルをアップロードします。               |
| Ē        | アップロードするファイルをドラッグをドロップ                   |
|          |                                          |
| шv       | $\Box$                                   |
|          | またはファイルを選択                               |
|          | L                                        |
|          |                                          |
|          | 2.ダウンロードへ戻る アップロードする                     |
|          |                                          |
|          |                                          |
|          |                                          |
|          |                                          |

|                |          | 54       |      |      |           |                |     |      |     |     |        |                 |                  |             |               |
|----------------|----------|----------|------|------|-----------|----------------|-----|------|-----|-----|--------|-----------------|------------------|-------------|---------------|
|                | 1.       | 反映日設定    |      | 2.ダウ | v v o - K | ש ד. ד         | プロー | R 🔪  | 4.स | 112 |        | 5.予約            | 6                | .完了         |               |
| <b>न्दि</b> इट |          |          |      |      |           |                |     |      |     |     |        |                 |                  | ♥ 年度        | 更新の使い方        |
| 卒業・            | 転出       | 進級       |      | 2    | 学・転入      |                |     |      |     |     |        |                 |                  |             | ·ID数:49件      |
| 学年             | クラ       | ス児童      | ・生徒  | 24   | FA組       | ٠              |     |      |     |     |        |                 |                  | 1           | 検索            |
| ログインID 🗢       | バスワード    | 表示名 🜲    | M \$ | 8 \$ | せい 令      | めい<br>(ふりがな) 辛 | 性別  | 入学年度 | 学年  | クラス | 出席番号 🚽 | クラス<br>(特別支援学順) | 出席番号<br>(特別支援学級) | Googleアカウント | Microsoft 7 1 |
| c8c60dd3       | eb8.E7b1 | 杉田舞      |      |      |           |                | 女   | 2023 | 2   | Α   | 1      |                 |                  |             |               |
| 2976d4d6       | 960ebO(5 | 森下貴弘     |      |      |           |                | 男   | 2023 | 2   | A   | 3      |                 |                  |             |               |
| a8024745       | Q5edc23) | 石井美保子    |      |      |           |                | 女   | 2023 | 2   | A   | 4      |                 |                  |             |               |
| 37b9db27       | 9)2Da2e5 | 松本基子     |      |      |           |                | 女   | 2023 | 2   | A   | 5      |                 |                  |             |               |
| 7d09f170       | dedc3_S2 | 山田浩史     |      |      |           |                | 男   | 2023 | 2   | Α   | 6      |                 |                  |             |               |
| c59997c2       | 1)ae4a7F | 服部章太     |      |      |           |                | 男   | 2023 | 2   | A   | 7      |                 |                  |             |               |
| 8ef878a0       | 20e)bWc3 | 川本ひとみ    |      |      |           |                | 女   | 2023 | 2   | Α   | 8      |                 |                  |             |               |
| df0870f0       | bd(31f59 | 横田哲郎     |      |      |           |                | 男   | 2023 | 2   | A   | 9      |                 |                  |             |               |
| ad194986       | d948bYa) | 浜田俊子     |      |      |           |                | 女   | 2023 | 2   | Α   | 10     |                 |                  |             |               |
| 947d6590       | (W274dae | 947d6590 |      |      |           |                | その他 | 2023 | 2   | Α   | 11     |                 |                  |             |               |

具体的な入力方法は「入力内容の説明」 シートを参照してください。

編集したExcelファイルをアップロードし、 [アップロードする]を押下します。

内容を確認し、[5.予約へ]を押下しま す。

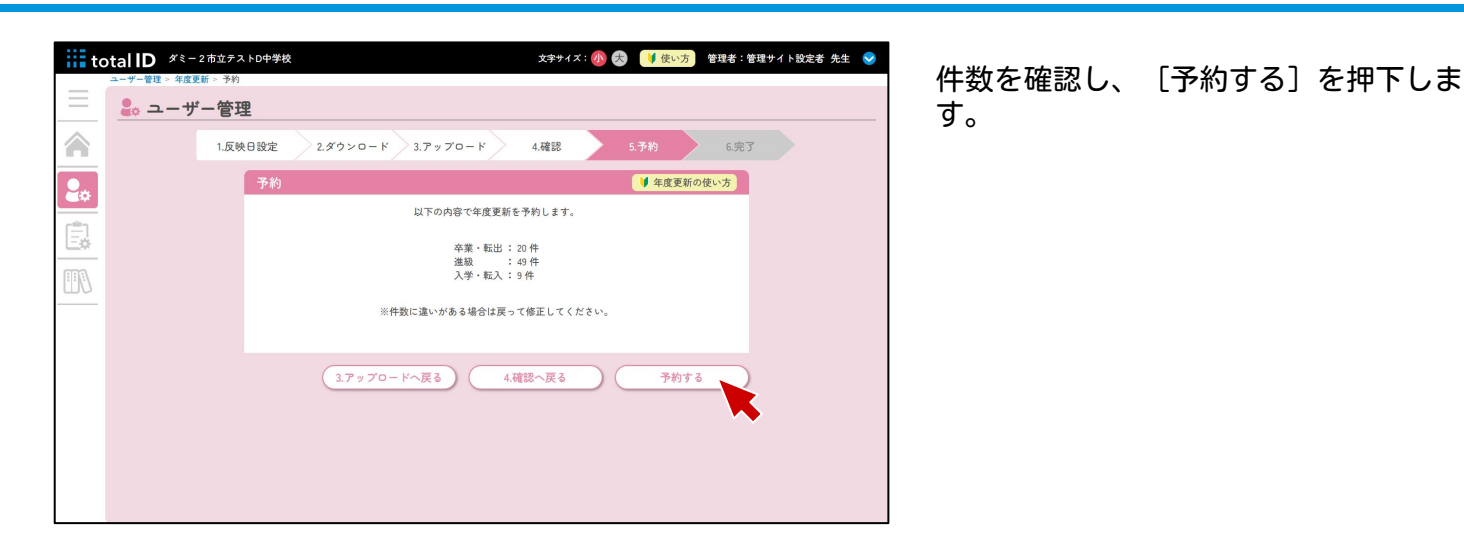

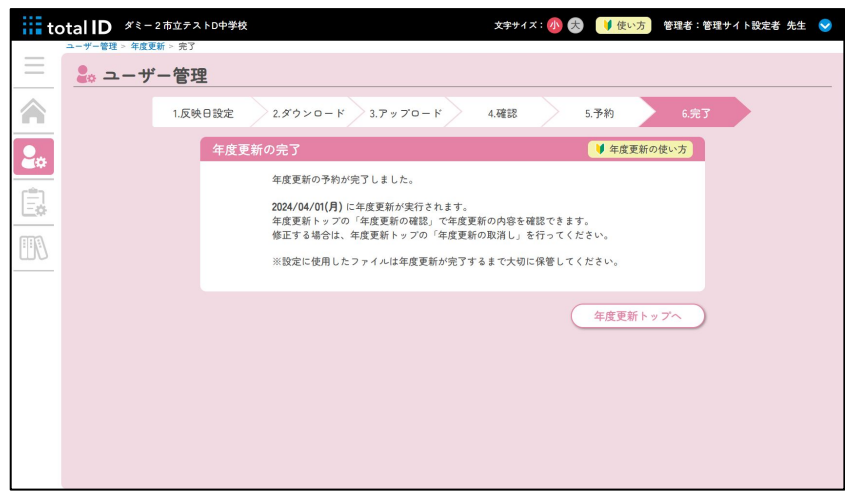

これで年度更新の設定は完了です。 年度更新は反映予定日の午前0時に実施され ます。反映日を「今すぐ」に設定していた 場合は、完了処理と同時に実行されます。

#### 年度更新のキャンセル

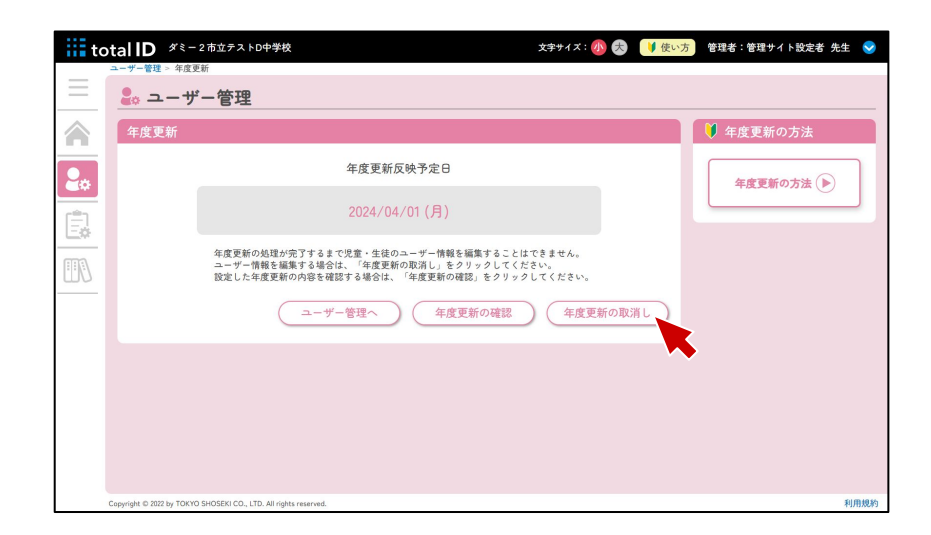

設定済みの予約をキャンセルする場合は、 [ユーザーの年度更新]を選択し、[年度 更新の取消し]を選択します。

# ステップ3.サービス設定をする

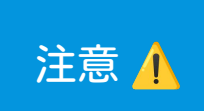

※複数年でご利用の『タブドリLive!』や『みんなにもっとNIMOT!』では必要な 設定です。

マイアセス・マイアセスCBTをご利用の場合、設定は不要です。

| =          | ション キャー・ション ション ション ション ション ション ション ション ション ション                                                                                                    | サービス管理画面で、 [画面上で紐づけ]<br>を選択します |
|------------|----------------------------------------------------------------------------------------------------|--------------------------------|
|            | サービスとの紐づけ方                                                                                                    |                                |
| 2.0<br>(=) | <ul> <li>         ・ 数職員が画面上で使用者を選択してサービスとユーザーを知づけることができます。         ・二次元コードをダウンロードしてサービスとユーザーを知づけることができます。         ・ アDFダウンロードしてサービスとユーザーを知づけることができます。         ・・・・・・・・・・・・・・・・・・・・・・・・・・・・・</li></ul>                                                                                                    |                                |
|            | サービスの紐づけ                                                                                                    |                                |
|            |                                                                                                    |                                |
|            | サービスの一覧を表示                                                                                                    |                                |
|            |                                                                                                    |                                |
|            | Cegyright 0 202 by TOKYO SHOSEXI CO., LTD. All rights reserved. 利用股份                                                                                                    |                                |
| iii t      | otal ID     [アモ用] 小学校1     文字サイズ: (例) 会     ● 理者: 管理サイト設定者 先生     ●       サービス管理> サービス経づけ     ●     ●     ●     ●                                                                                                    | 紐づけたいサービスの [詳細] を押下しま          |
| =          | <ul> <li>ラービス管理</li> <li>(サービス管理</li> <li>(サービス管理</li> </ul>                                                                                                    | す。                             |
|            | シーとスー発     ・・・・・・・・・・・・・・・・・・・・・・・・・・・・・・・・・・・・                                                                                                    |                                |
|            | 操作         ケービス名         学         脱油         執子         児児島 (14:2)(1)(1)(1)(1)(1)(1)(1)(1)(1)(1)(1)(1)(1)                                                                                                    |                                |
| E          |                                                                                                    |                                |
|            |                                                                                                    |                                |
|            |                                                                                                    |                                |
|            |                                                                                                    |                                |
|            |                                                                                                    |                                |
|            | (サービス等理へ)                                                                                                    |                                |
|            | Capylight 0 202 by TOKYO SHOEEKI CO., 170. All rights reserved.                                                                                                    |                                |
|            |                                                                                                    |                                |
|            |                                                                                                    | ステップ2.ユーザーの年度更新(▶p.8)て         |
|            | E      C      Y      C      C      E      E     E      E                                                                                                    | 追加した新人生にライセンスを紐つけてく<br>ださい。    |
| •.         |                                                                                                    |                                |
|            | 见童·生徒 教職員 *ID数:5/件 *選択済みID数:5件                                                                                                    | 紐づける学年やクラス、アカウントを選択            |
| Ē          | 学年         クラス         児童・生秋         1年 1組         ・         ・         ・         ・         ・         ・         ・         ・         ・         ・         ・         ・         ・         ・         ・         ・         ・         ・         ・         ・         ・         ・         ・         ・         ・         ・         ・         ・         ・         ・         ・         ・         ・         ・         ・         ・         ・         ・         ・         ・         ・         ・         ・         ・         ・         ・         ・         ・         ・         ・         ・         ・         ・         ・         ・         ・         ・         ・         ・         ・         ・         ・         ・         ・         ・         ・         ・         ・         ・         ・         ・         ・         ・         ・         ・         ・         ・         ・         ・         ・         ・         ・         ・         ・         ・         ・         ・         ・         ・         ・         ・         ・         ・         ・         ・         1         1         1         1 <th:< th=""> <th:< th="">         1         <t< td=""><td>して、「保存」を押下します。これでサー</td></t<></th:<></th:<> | して、「保存」を押下します。これでサー            |
|            | □         88a0c27c         88a0c27c         1         1         1           ☑         8bcc5d24         8bcc5d24         1         1         2                                                                                                    | ビスの紐づけは完了です。                   |
|            | ☐         d4da75ec         1         1         3           ☑         c5f6147c         c1         1         4                                                                                                    |                                |
|            |                                                                                                    |                                |
|            |                                                                                                    |                                |
|            |                                                                                                    |                                |
|            |                                                                                                    |                                |
|            |                                                                                                    |                                |
|            |                                                                                                    |                                |

### ステップ4. 教科書設定をする

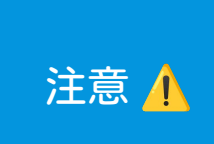

yright © 2022 by TOKYO SHOSEKI CO., LTD. All rights reserved.

※複数年でご利用の『マイアセス』『タブドリLive!』『みんなにもっと NIMOT!』では必要な設定です。

教科書発行者を設定することで、各サービスで最適な内容を表示させることがで きます。

※一部の教科書発行者を設定することができませんので、ご了承ください。

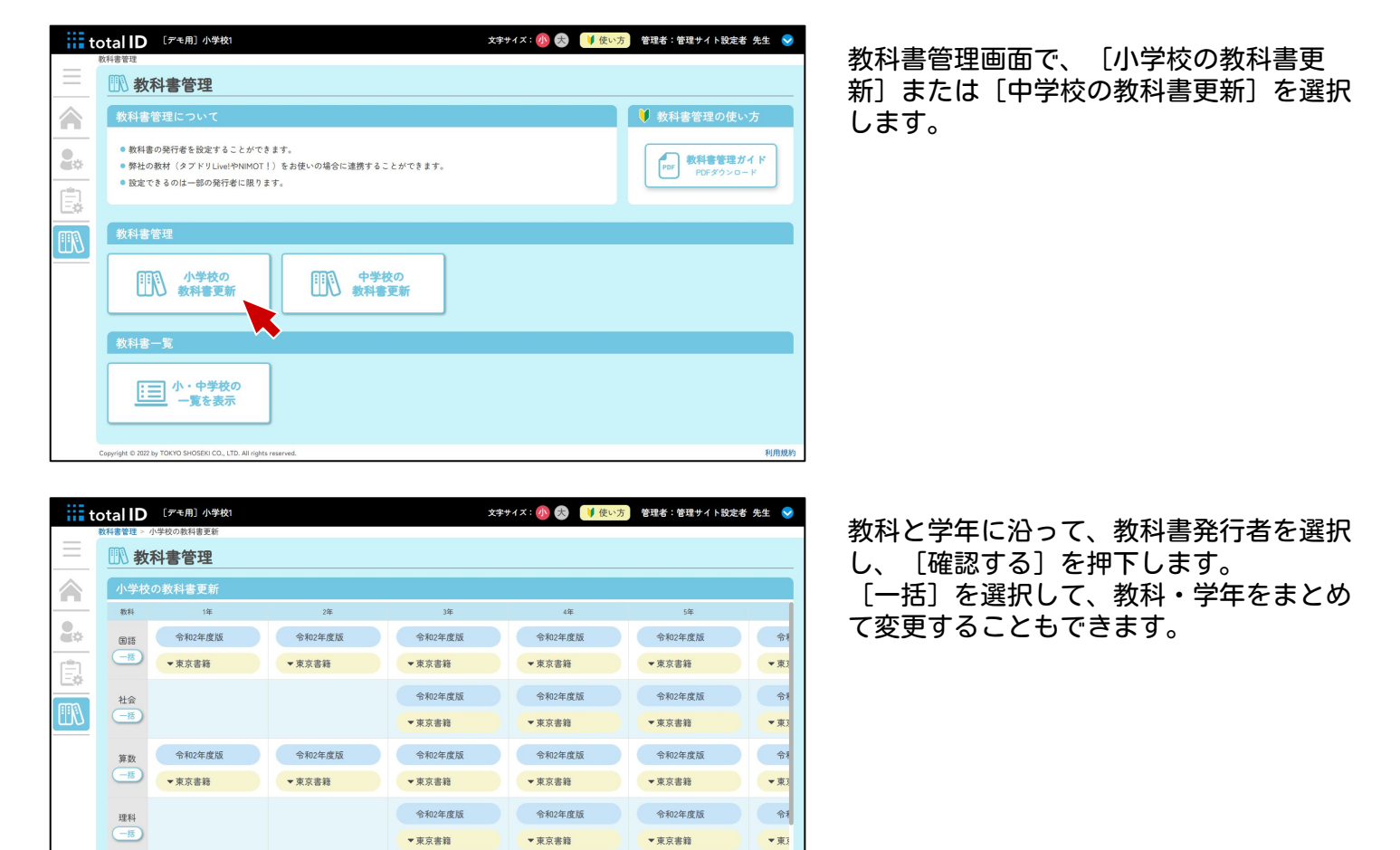

教科書管理へ 確認する

| 変更内容を確認し、 | [更新する] | を押下し     |
|-----------|--------|----------|
| ます。これで教科書 | の設定は完了 | ゙゚゙゙で゙す。 |

| iii t | otal ID         | [デモ用] 小学校1                  |                         |                |                | 文字サイズ: 🐠 去 📃   | 使い方 管理者:管理     | 理サイト設定者 先生 | $\mathbf{>}$ |
|-------|-----------------|-----------------------------|-------------------------|----------------|----------------|----------------|----------------|------------|--------------|
| =     | 教科書管理 >         | 小学校の教科書更新                   |                         |                |                |                |                |            |              |
|       | い教              | 科書管理                        |                         |                |                |                |                |            |              |
|       | 小学校             | その教科書更新                     |                         |                |                |                |                |            |              |
|       | 教科              | 1年                          | 2年                      | 3年             | 4年             | 5年             | 6年             |            |              |
| ¢     | <b>B</b> #      | 令和2年度版<br>東京書籍              | 令和2年度版<br>東京書籍          | 令和2年度版<br>東京書籍 | 令和2年度版<br>東京書籍 | 令和2年度版<br>東京書籍 | 令和2年度版<br>東京書籍 |            |              |
|       | 社会              | -                           | -                       | 令和2年度版<br>東京書籍 | 令和2年度版<br>東京書籍 | 令和2年度版<br>東京書籍 | 令和2年度版<br>東京書籍 |            |              |
|       | 算数              | 令和2年度版<br>東京書籍              | 令和2年度版<br>東京書籍          | 令和2年度版<br>東京書籍 | 令和2年度版<br>東京書籍 | 令和2年度版<br>東京書籍 | 令和2年度版<br>東京書籍 |            |              |
|       | 理科              | -                           | -                       | 令和2年度版<br>東京書籍 | 令和2年度版<br>東京書籍 | 令和2年度版<br>東京書籍 | 令和2年度版<br>東京書籍 |            |              |
|       | 英語              | -                           | -                       | -              | -              | 令和2年度版<br>東京書籍 | 令和2年度版<br>東京書籍 |            |              |
|       |                 |                             |                         |                |                |                |                |            |              |
|       |                 |                             |                         |                |                | $\subset$      | 戻る)(           | 更新する       |              |
|       | Copyright © 202 | 2 by TOKYO SHOSEKI CO., LTE | D. All rights reserved. |                |                |                |                | Ri F       | e Ab         |

#### その他. 教育委員会権限で傘下の学校を一括更新する

い。

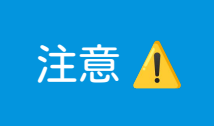

p.4~10でご紹介したステップ1とステップ2の更新を傘下の学校に対して一括で 行う方法をご紹介します。 教育委員会権限で実施できます。学校権限では実施できませんので、ご留意くださ

文字サイズ: 🐠 😞 🔰 使い方 🛛 管理者:管理サイト設定者 total D 「デモ用」市教育委員会 🔒 学校管理 学校一覧 🔒 ID通知書(total ID通知書)の印刷 🛛 V語 転校・進学許可 🛛 プライバシー設定 🔍 二要素認証設定 00 La OneRoster入力) 
 P OneRoster出力
 由 傘下学校のユーザ・ • 学校区分: 🗹 小学校 🛛 中学校 00 • 設立区分: 🔽 国 ₽ 検索 学校コード 都道府県 🖨 選択 000000121 [デモ用]小学校1
 選択 000000122 [デモ用]小学校2 ダミー県 ダミー市 V 小学校 V ダミー県 ダミー市 小学校 000000141 [デモ用]中学校1 ダミー県 ダミー市 中学校 

#### 学校管理画面で、 [傘下学校のユーザー編 集]を押下します。

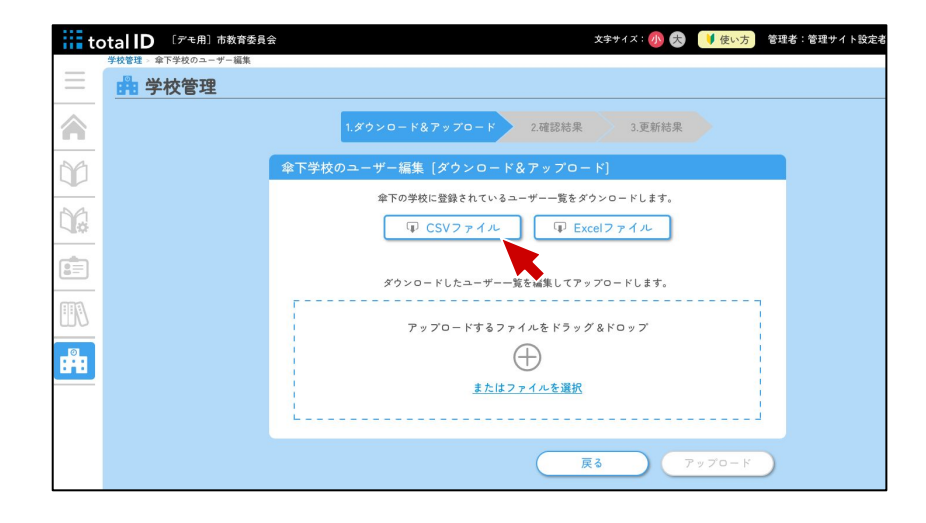

|       |         |                         | -         |        |        |     | 100 000      |                  | 10.12 C.122 - |      |      |      |    |         |           |          |        |      |
|-------|---------|-------------------------|-----------|--------|--------|-----|--------------|------------------|---------------|------|------|------|----|---------|-----------|----------|--------|------|
|       | r -     | ୍ଦ୍                     | Q Calibri | -      | 12 • B | ΙU  | ÷ <u>A</u> · | <del>ک</del> ، • |               | 5 ≣• |      |      |    |         |           |          |        |      |
| $f^x$ | [デモ用    | <ol> <li>中学校</li> </ol> | 1         |        |        |     |              |                  |               |      |      |      |    |         |           |          |        |      |
|       | A       | В                       |           | С      | D      | E   | F            | G                | H I           | J    | к    | L    | м  | N       | 0         | Р        | Q      | R    |
| 1     | UUID    | 学校コ・                    | 学校名       |        | ユーザ・   | 管理者 | ログイ          | パスワ・             | 表示名 姓         | 名    | せい(ふ | めい(ふ | 性別 | メール     | 入学年       | 学年       | クラス    | 出席番· |
| 2     | 69ec36  | 121                     | [デモ用]     | ] 小学校1 | 1      | 1   | gista9YF     | z7kBU)r          | glsTa9YP      |      |      |      | C  | 5678@   | gmail.com |          |        |      |
| 3     | c07448  | 121                     | [デモ用]     | ] 小学校1 | 1      | 1   | 7LZcbLp      | 6juu5Dc          | 7LZcbLps      |      |      |      | C  | 1234@   | gmail.com |          |        |      |
| 4     | 8bae28  | 141                     | [デモ用]     | ] 中学校1 | 1      | 0   | 2c7786a      | f16-V99          | 2c7786a9      |      |      |      | 3  | sample  | @example  | e.com    |        |      |
| 5     | 872238  | 141                     | [デモ用]     | ] 中学校1 | 1      | 1   | e08819       | 91)caKd          | e088197f      |      |      |      | 3  | sample  | @example  | e.com    |        |      |
| 6     | 10635d  | 141                     | [デモ用]     | ]中学校1  | 1      | 0   | 68952d1      | 93d7fYe          | 68952df4      |      |      |      | 3  | sample  | @example  | e.com    |        |      |
| 7     | ccfbb47 | 141                     | [デモ用]     | ] 中学校1 | 1      | 0   | 4812560      | .a0914e          | 4812560e      |      |      |      | 3  | sample  | @example  | e.com    |        |      |
| 8     | 16a4ad  | 141                     | [デモ用]     | ] 中学校1 | 1      | 0   | 0219ed:      | .9c90bc          | 0219ed32      |      |      |      | 3  | sample  | @example  | e.com    |        |      |
| 9     | a91983  | 141                     | [デモ用]     | 中学校1   | 1      | 1   | bbb69cc      | d4U)87f          | bbb69ct テスト   | テスト  | 名前   |      | 1  | k.tsumu | ira@tokyo | -shoseki | .co.jp |      |
| 10    | 150b73  | 121                     | [デモ用]     | 小学校1   | 2      | 0   | tdg0OLv      | 581Re.L          | tdg00Lwv      |      |      |      | 1  |         | 2024      | 1        | 1      | . 1  |
| 11    | 11fae28 | 121                     | [デモ用]     | 小学校1   | 2      | 0   | GpZ3FQ       | VUY7@            | GpZ3FQIS      |      |      |      | 2  |         | 2024      | 1        | 1      | 2    |
| 12    | 389649  | 121                     | [デモ用]     | 小学校1   | 2      | 0   | rV4eagF      | y(c3b(RI         | rV4eagHG      |      |      |      | 2  |         | 2024      | 1        | 1      | 3    |
| 13    | 59e0e5  | 121                     | 「デモ用」     | 小学校1   | 2      | 0   | aw9pjO       | YF(h.4w          | aw9piOAv      |      |      |      | 2  |         | 2024      | 1        | 1      | 4    |
| 14    | ee2619  | 121                     | 「デモ用」     | 小学校1   | 2      | 0   | Qgej7U'      | C.bnO02          | Ogei7UYa      |      |      |      | 2  |         | 2024      | 1        | 1      | 5    |
| 15    | 193d30  | 121                     | 「デモ用」     | 小学校1   | 2      | 0   | jeJIm6H      | G1I3mJ           | ie.llm6HY     |      |      |      | 1  |         | 2024      | 1        | 1      | . 6  |
| 16    | 67bd89  | 121                     | 「デモ用」     | 小学校1   | 2      | 0   | i0YAdIyo     | yUc@1l           | iOYAdivd      |      |      |      | 2  |         | 2024      | 1        | 1      | 7    |
| 17    | ca016a; | 121                     | [デモ用]     | 小学校1   | 2      | 0   | JTyHv8t      | IQT@pc           | ITvHv8tU      |      |      |      | 2  |         | 2024      | 1        | 1      | 8    |
| 18    | 8fd785  | 121                     | [デモ用]     | /小学校1  | 2      | 0   | oK0jfYm      | 7s)EonN          | oKOifYmr      |      |      |      | 2  |         | 2024      | 1        | 1      | 9    |
| 19    | 5a5ce4  | 121                     | 「デモ用」     | /小学校1  | 2      | 0   | KFOmKC       | P_3qG1           | KEOmKOig      |      |      |      | 1  |         | 2024      | 1        | 1      | 10   |
| 20    | 3c6c5f1 | 121                     | [デ王田]     | /小学校1  | 2      | 0   | MG6Eih       | x@jQ0B           | テフト           |      |      |      |    |         | 2024      | 1        | 2      | 1    |
| 21    | 17a909  | 121                     | [デエ田]     | 小学校1   | 2      | 0   | pD1ZOF       | i N9v1E          | - 01          |      |      |      |    |         | 2020      | 2        | 1      | 1    |

[CSVファイル] か [Excelファイル] で編 集ができます。

どちらかのファイルを選びダウンロードし てください。

※ここでは [CSVファイル] での操作をご紹介いたします。

CSVファイルの内容(▶p.14)を元に情報を 修正します。

# CSVファイルの内容

| 項目             | 必須 | 入力規則など                                                                |
|----------------|----|-----------------------------------------------------------------------|
| uuid           | 必須 | 編集しない                                                                 |
| 学校コード          | 必須 | 転校・進学する場合は、同じ自治体内の学校名を参照して、転校・進学先の学校<br>コードを入力。<br>転校・進学しない場合は、編集しない。 |
| 学校名            |    |                                                                       |
| ユーザー種別         | 必須 | 1:先生 2:児童生徒                                                           |
| 管理者            | 必須 | 1:管理者 0:一般<br>※先生は管理者か一般を登録。管理者は名簿を編集可。児童生徒は0とする。                     |
| ログインID         |    | 8文字以上。半角英数字(例:t12f34o1)※記号不可                                          |
| パスワード          |    | 8文字以上。半角英数字(※大文字、小文字)(例:s%A10df@)※記号可                                 |
| 表示名            |    | 64文字以内。ニックネームなど                                                       |
| 姓              |    | 64文字以内。                                                               |
| 名              |    | 64文字以内。                                                               |
| せい(ふりがな)       |    | 64文字以内。ひらがな。                                                          |
| めい(ふりがな)       |    | 64文字以内。ひらがな。                                                          |
| 性別             | 必須 | 0:未設定 1:男性 2:女性 3:その他                                                 |
| メールアドレス        | —  | 管理者の場合は必須。メールアドレス形式。                                                  |
| 入学年度           | 必須 | 数値。1900 ~ 2100 の間                                                     |
| 学年             | 必須 |                                                                       |
| クラス            | 必須 |                                                                       |
| 出席番号           | 必須 | クラス内で出席番号の重複不可。                                                       |
| 学年(サブ)         |    | 先生のみ登録可                                                               |
| クラス(サブ)        |    | 先生のみ登録可                                                               |
| クラス(特別支援学級)    |    |                                                                       |
| 出席番号(特別支援学級)   |    |                                                                       |
| Googleアカウント    |    | メールアドレス形式。全国で重複不可。                                                    |
| Microsoftアカウント |    | メールアドレス形式。全国で重複不可。                                                    |
| Apple ID       |    | メールアドレス形式。全国で重複不可。                                                    |
| ほかのID          |    | その他のIDを用いたログインを利用する場合。                                                |
| ほかのパスワード       |    | その他のIDを用いたログインを利用する場合。                                                |

#### ※uuidは編集しないでください。

転校・進学処理をする場合は、学校コードを修正してください。

年度更新を行う場合は、学年、クラス、出席番号を修正してください。
 新入生の追加は、行を増やして「uuid」を空欄にして登録してください。

• 卒業生を削除する場合は、該当する行を削除してください。

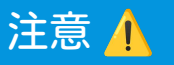

|          | 学校管理 傘下学校のユーザー編集 |                                                            |
|----------|------------------|------------------------------------------------------------|
| Ξ        | 🏥 学校管理           |                                                            |
|          |                  | 1.ダウンロード&アップロード 2.確認結果 3.更新結果                              |
| 10       |                  | 傘下学校のユーザー編集 [ダウンロード&アップロード]                                |
| 1a       |                  | 傘下の学校に登録されているユーザー一覧をダウンロードします。<br>「P CSVファイル」 「P Excelファイル |
|          |                  | ダウンロードしたユーザー一覧を編集してアップロードします。                              |
| <i>N</i> |                  | アップロードするファイルをドラッグ&ドロップ                                     |
| 0        |                  | $\oplus$                                                   |
|          |                  | またはファイルを選択                                                 |
|          |                  | <br>選択したファイル:傘下学校のユーザー編集_2025-02-26 (1).csv                |
|          |                  | 戻る アップロード                                                  |

| iii to   | otal ID<br><sup>学校管理</sup> ≉ | [デモ用]市教育委<br>下学校のユーザー編集 | 員会                   |                    |        |       | 文字       | ミサイズ : 🐠  | 大 🔰 使い方 管理者   |
|----------|------------------------------|-------------------------|----------------------|--------------------|--------|-------|----------|-----------|---------------|
| $\equiv$ | 曲 学                          | 校管理                     |                      |                    |        |       |          |           |               |
|          |                              |                         | 1                    | .ダウンロード&ア          | ップロード  | 2.स   | 認結果      | 3.更新約     | 果             |
| 00       |                              |                         | 傘下学校の-               | ユーザー編集〔る           | 確認結果]  |       |          |           |               |
|          |                              |                         | ● 状態                 | 確認失敗               |        |       |          |           |               |
| 02       |                              |                         | ● 失敗内容               | チェックに失敗し           | たユーザが含 | まれており | ます、結果を   | 確認してデ-    | -タを調整してください   |
|          |                              |                         | ● 実行日時               | 2025-02-26 17:42:5 | 3      |       |          |           |               |
|          |                              |                         |                      |                    |        | C     | 取消し      |           | 再アップロード       |
|          | 失敗ユ                          | ーザー一覧                   |                      |                    |        |       |          |           |               |
|          | 学校⊃−ド                        | 学校名                     | UL                   | liD                | ユーザー種別 | 管理者   | ログインID   | パスワード     | 表示名           |
|          | 000000121                    | [デモ用]小学校1               | 3c6c5f12-0c91-433f-b | 49e-2ba90a730b24   | 児童・生徒  |       | MG6EihfH | x@jQ0Bh8  | 秋場武晃(一括修正テスト) |
|          | 000000121                    | [デモ用] 小学校1              | 5d31ad34-fae5-44a7-  | 9a1e-79b6c618a82b  | 児童・生徒  |       | GDb6btyl | _zeOK2GF5 | GDb6btyl      |
|          | 000000141                    | [デモ用]中学校1               | a919834d-449a-4ace   | -9a13-83fb3dc5e272 | 教職員    |       | bbb69cda | d4U)87f8  | bbb69cda      |
|          | 000000141                    | [デモ用] 中学校1              | 947cabec-da2f-43ed   | -b94b-442b2c18557e | 児童・生徒  |       | 234cec29 | 997le05_  | 241101        |

 または1D (学生用) 古教容装用会
 文学サイズ: ① 会 ② ● 使い方 @ 程書: 1

 学校管理
 1.ダウンローザー編集 (確認結果)

 ・ 北照 確認完了
 : 支折日時: 2025-02-26 17:49:33

 取消し
 更新実行

編集したCSVファイルを選択して、アップ ロードします。

アップロードしたファイルに誤りがある場合は、画面のようにエラーの一覧が表示されます。

エラー内容を修正後、再度アップロードし てください。

エラーがなければ、[更新実行]を押下し てください。

これで傘下の学校の一括更新は完了です。

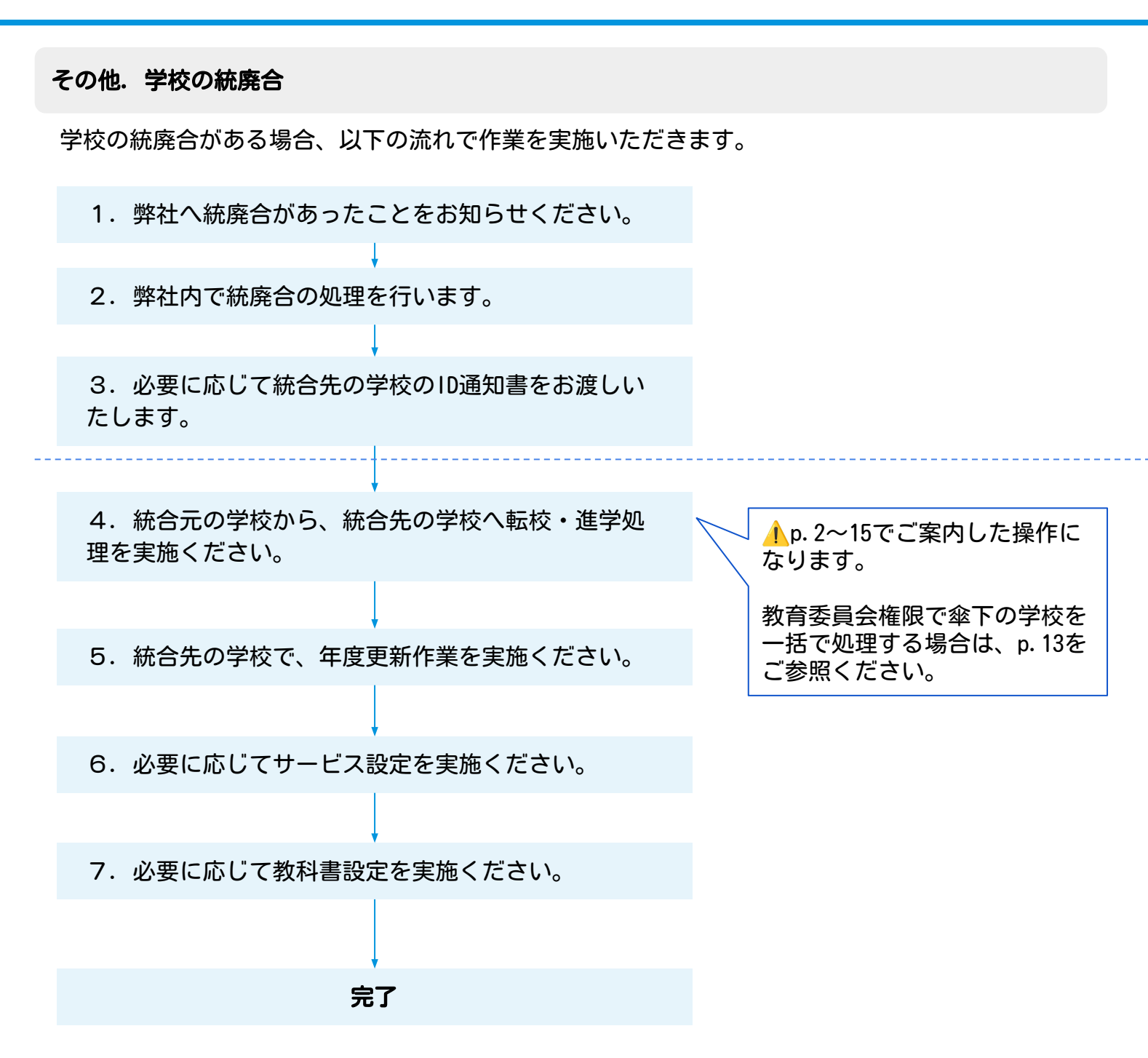

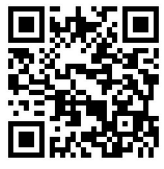

②お問い合わせフォーム <u>https://www.tokyo-shoseki.co.jp/customer/</u>

ver.1.0.1 / 202503N\_E \* L 0 1 8 7 A 0 0 0 0 2 4 A \*